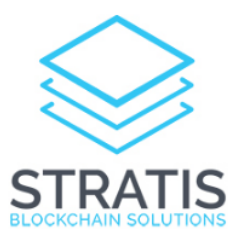

# Stratis Wallet Instructions

#### Downloading

You can download the Stratis wallet www.stratisplatform.com:

Wallets: https://github.com/stratisproject/stratisX/releases/tag/v2.0.0

#### Installing

- Open the downloaded zip file
- When you first install the wallet your will be prompted by the Windows firewall to give the program permission. Simply hit *Allow access*
- Your wallet will now begin to synchronise with the network
- When your wallet has completed synchronising with the network you will see the following symbol:

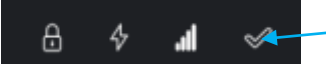

#### Encrypting your wallet

- Go to Settings
- Click on Encrypt wallet
- Put in a strong passphrase that you can remember

#### Making a back-up

- Go to file
- Click on Backup Wallet
- Save the file with the extension .dat

### Restoring a back-up (Windows)

- Close your wallet
- Search for the folder: %APPDATA%
- Remove the wallet.dat file in the folder
- Put your back up .dat file in the folder and name it wallet.dat
- Open your wallet
- NEVER DELETE THE WALLET.DAT FILE

#### Restoring a back-up (Mac)

- Close your wallet
- Search for the folder: ~/Library/Application Support/stratis/
- Remove the wallet.dat file in the folder
- Put your back up .dat file in the folder and name it wallet.dat
- Open your wallet
- NEVER DELETE THE WALLET.DAT FILE

#### Staking

- Open your wallet
- Go to Settings
- Click on Unlock wallet

| See Unlock wallet                                                 | ?      | $\times$ |
|-------------------------------------------------------------------|--------|----------|
|                                                                   |        |          |
| This operation needs your wallet passphrase to unlock the wallet. |        |          |
|                                                                   |        |          |
| Enter passphrase                                                  |        |          |
|                                                                   |        |          |
| ✓ For staking only                                                | Capita | 1        |
|                                                                   | Cance  | 4        |

- Fill in your passphrase
- Click the box ''For staking only'' and press OK

To check if your wallet is staking correctly:

- First check if your wallet is encrypted and currently unlocked by moving your mouse on to the lock symbol, it should look like this:

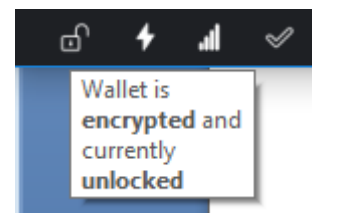

- Second check if your wallet is staking by moving your mouse on to the lightning bolt:

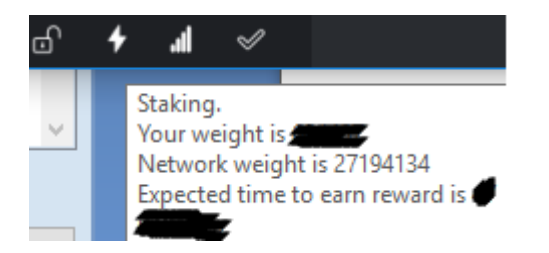

- And last check your active connections, by moving your mouse on to the third symbol

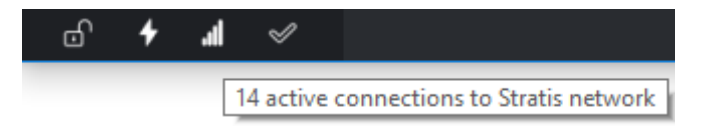

When you have one active connection to the Stratis network, you can add more connections through the following steps:

- Close your wallet
- Search for the folder: %APPDATA%
- Open note pad and add the following text (see attachment 1 Node list)
- Save the file as stratis.conf (make sure the file is not saved as a .txt file) you should see an 'all file' option when saving the conf file
- Drag the stratis.conf file into your Stratis folder
- Open your wallet and check your connections

## **Attachment 1 Node list**

addnode=101.100.131.181 addnode=103.24.76.21 addnode=103.39.15.14 addnode=105.228.19.179 addnode=122.61.39.94 addnode=130.43.36.121 addnode=14.202.183.229 addnode=145.130.7.43 addnode=149.210.135.181 addnode=151.80.42.180 addnode=153.229.142.146 addnode=154.20.228.64 addnode=158.69.160.180 addnode=162.243.166.86 addnode=169.0.4.164 addnode=172.115.243.110 addnode=173.48.167.209 addnode=180.115.37.89 addnode=183.89.29.2 addnode=196.217.85.175 addnode=2.121.13.101 addnode=2.86.73.134 addnode=200.148.41.102 addnode=210.186.21.236 addnode=213.209.65.223 addnode=216.49.57.142 addnode=217.42.11.63 addnode=217.73.141.36 addnode=222.118.200.187 addnode=223.134.231.160 addnode=24.113.171.110 addnode=31.16.249.233 addnode=37.17.180.134 addnode=40.76.60.170 addnode=41.230.123.2 addnode=45.25.170.134 addnode=5.53.163.17 addnode=50.35.92.164 addnode=59.102.56.124 addnode=62.183.124.111

addnode=63.227.209.174 addnode=64.27.48.120 addnode=66.8.140.163 addnode=67.160.195.220 addnode=67.68.233.98 addnode=70.180.184.23 addnode=71.182.201.234 addnode=72.190.22.249 addnode=73.140.91.132 addnode=73.16.197.241 addnode=73.219.107.9 addnode=73.237.227.89 addnode=73.30.72.115 addnode=74.208.45.165 addnode=75.97.156.14 addnode=76.67.138.178 addnode=77.248.118.95 addnode=77.248.189.195 addnode=77.249.240.81 addnode=78.217.226.88 addnode=78.88.86.30 addnode=79.133.238.86 addnode=79.71.63.236 addnode=81.151.0.216 addnode=81.151.99.166 addnode=81.161.137.189 addnode=82.222.93.65 addnode=82.35.181.165 addnode=83.163.54.6 addnode=83.24.136.62 addnode=84.192.155.226 addnode=84.241.202.223 addnode=86.101.82.2 addnode=86.149.91.138 addnode=86.154.98.231 addnode=86.21.73.17 addnode=86.3.187.126 addnode=86.85.198.171 addnode=87.244.179.117 addnode=87.244.181.24 addnode=89.99.204.120 addnode=90.191.146.48 addnode=92.110.52.208 addnode=93.72.173.122 addnode=94.188.35.105 addnode=94.194.222.240 addnode=94.216.148.138 addnode=94.226.188.177 addnode=95.33.121.8 addnode=98.229.139.101 addnode=99.6.217.24105.12